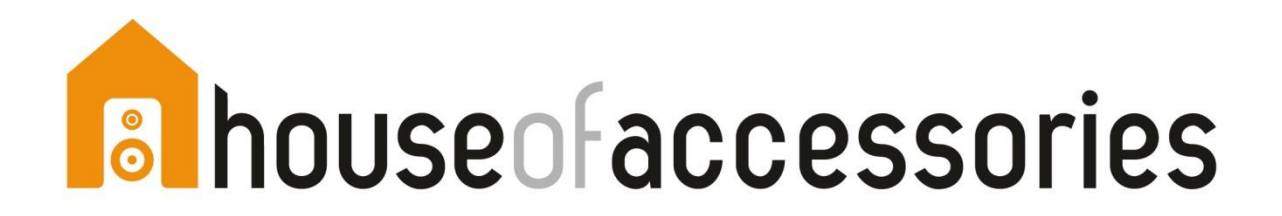

## eID

**REMARQUE : pendant l'installation, le lecteur de carte ne peut pas être connecté au PC ou Mac** 

## Procédure d'installation PC

Étape 1 : Mettez à jour le plugin Java via <u>www.java.com</u>

- Étape 2 : Si nécessaire, redémarrez votre navigateur ou PC
- Étape 3 : <u>Installez le logiciel eID</u>
- Étape 4 : Redémarrez le PC

<u>eID: Vous avez un problème avec l'installation ou l'utilisation?</u> <u>Consultez le site web du FAQ de l'eID</u>

## Procédure d'installation MAC

Étape 1 : Installez le logiciel eID: MAC

Étape 2 :

- Mac OS Sierra ? Aucun pilote nécessaire
- Une version plus ancienne ? Décompressez et installez le <u>pilote</u> pour le lecteur de carte HOA.

<u>eID: Vous avez un problème avec l'installation ou l'utilisation?</u> <u>consultez le site web du FAQ de l'eID</u>

## Sim Editor

Uniquement pour PC

Mettez à jour le pilote CI692 Card reader driver - autorun.exe